### 《 JALオンラインユーザーの皆様へ 》

Jac 2 Information

# 法人 ID(共通ログイン) 画面デザインリニューアルと 近辺 予約確認方法の追加・確認証出力開始について

社員登録不要で、JMB 非会員の方でもすぐにご利用いただける「法人 ID」の ログイン画面がデザインリニューアルしました。

利用開始日 : 2013年3月7日(木)

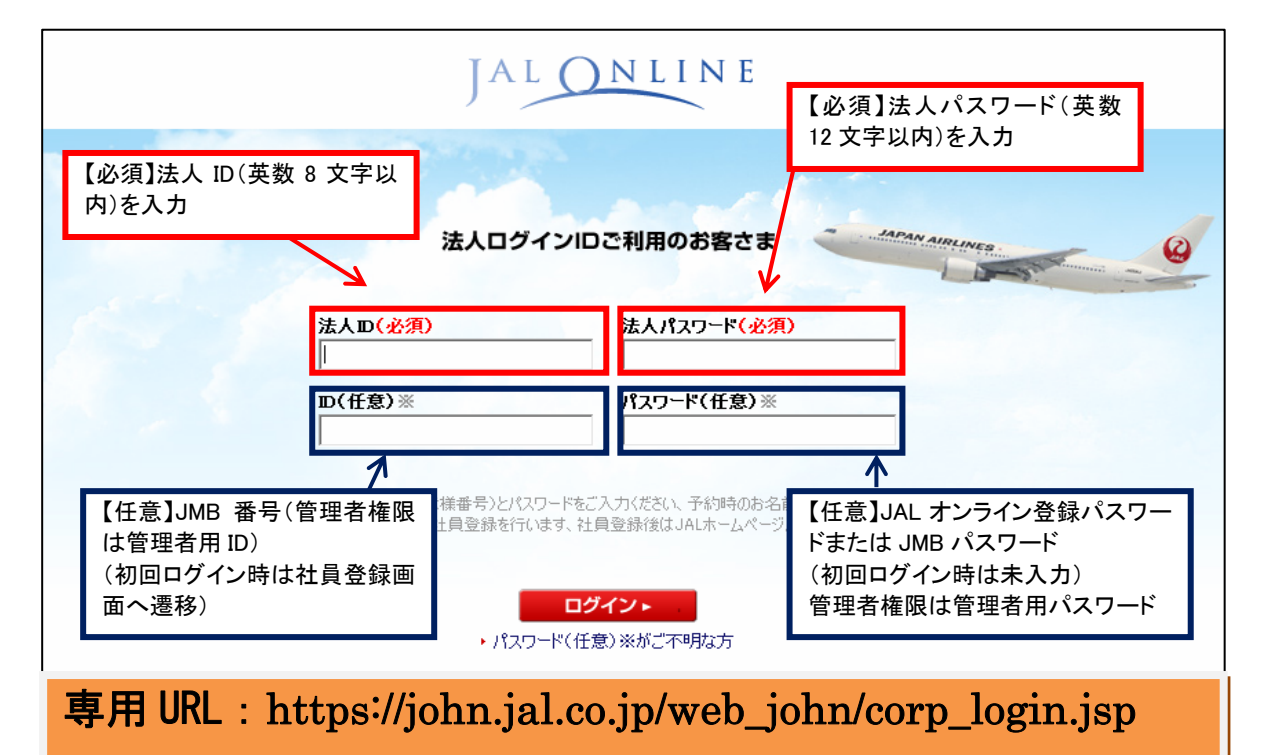

## ▶法人 ID(共通ログイン)画面デザインリニューアル

従来の画面よりも入力項目をわかりやすく、すっきりとした画面にリニューアルしました。 また、管理者権限でのログインも可能となりました。

法人 ID 利用のメリットとは?

● 企業単位、部課単位などで共通の ID を利用可能なため、 JMB 登録が必須ではなく、出張頻度の少ない社員にも利用しやすい

● 企業様ごとに法人 ID・パスワードを設定可能なため、企業様にてセキュリティを 管理可能。定期的に変更することで退職者等が利用できなくなる等。 (初期設定は「通常ログイン(<u>https://john.jal.co.jp/</u>)」が利用可能になっております。 法人 ID ログインのみ利用に設定する場合は、担当セールスへご連絡ください。)

#### 操作 <sup>権限</sup>利用管理者

● 利用管理者権限にて JAL オンラインログイン後、TOP 画面「利用登録」にて設定可能です。
TOP 画面 利用登録⇒ 管理者登録⇒ 管理者区分の選択:法人 ID⇒ 新規登録

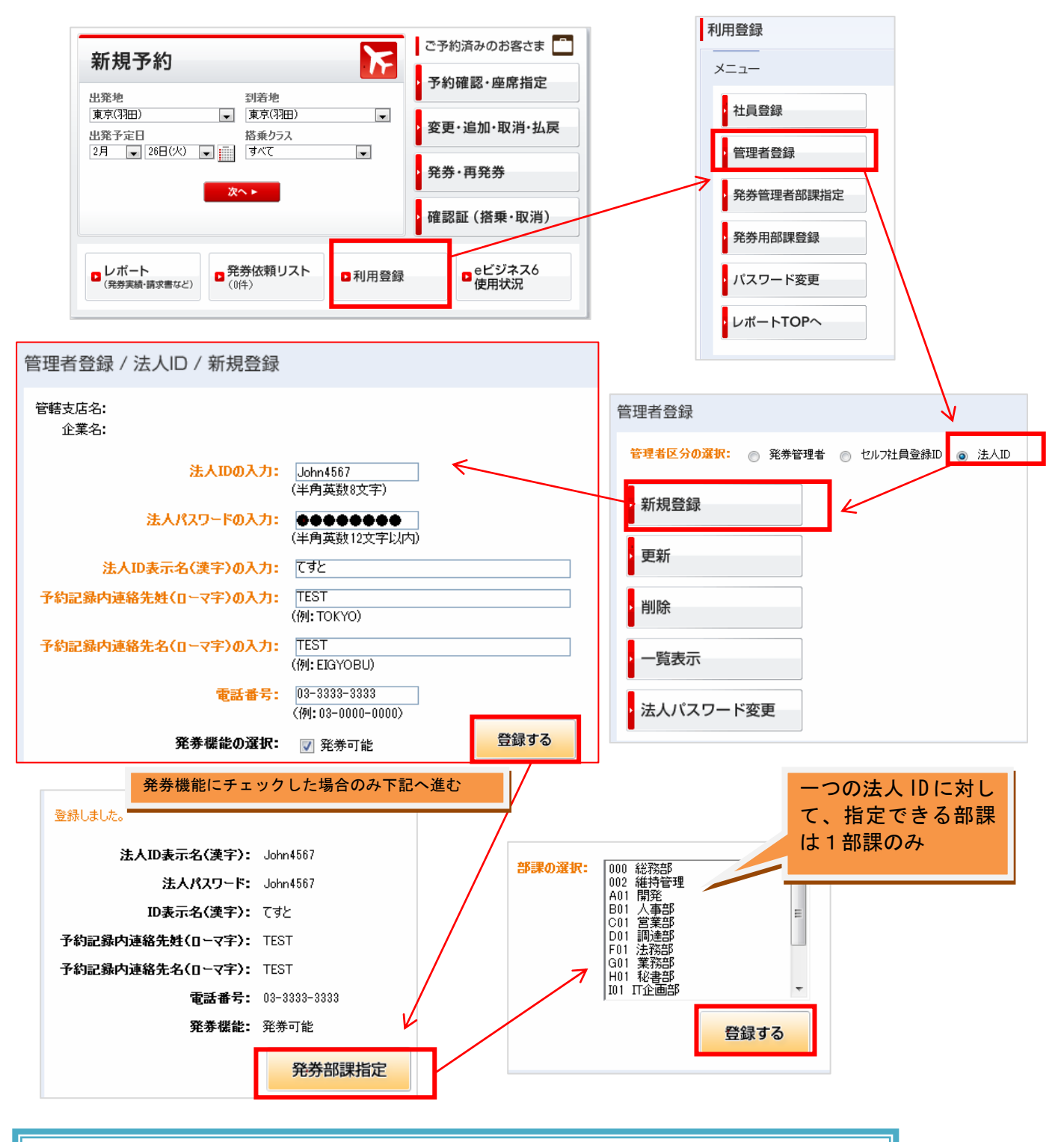

法人ID : お好きな 英数大小 8 文字以内 にて設定してください。
 法人パスワード : お好きな 英数大小 12 文字以内 にて設定してください。
 ※第三者に伝わらないようお取扱いにご注意ください。

**発券機能の選択**:法人 ID ログインした場合に発券権限を付与する場合はチェック (「発券機能の選択」欄が表示されずご希望の場合は担当セールスへご連絡ください)

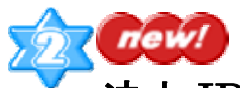

## 法人 ID の「予約確認」検索項目の拡大について

従来のリファレンス検索に加え、航空会社便名・日付・予約番号・搭乗者氏名(ローマ字)からの 検索が可能になりました。

また、この検索方法から JAL オンライン以外(予約センター・JAL ホームページ)にてご予約いただいたご記録も JAL オンラインに取込み、発券が可能となりました。

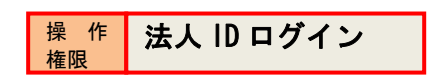

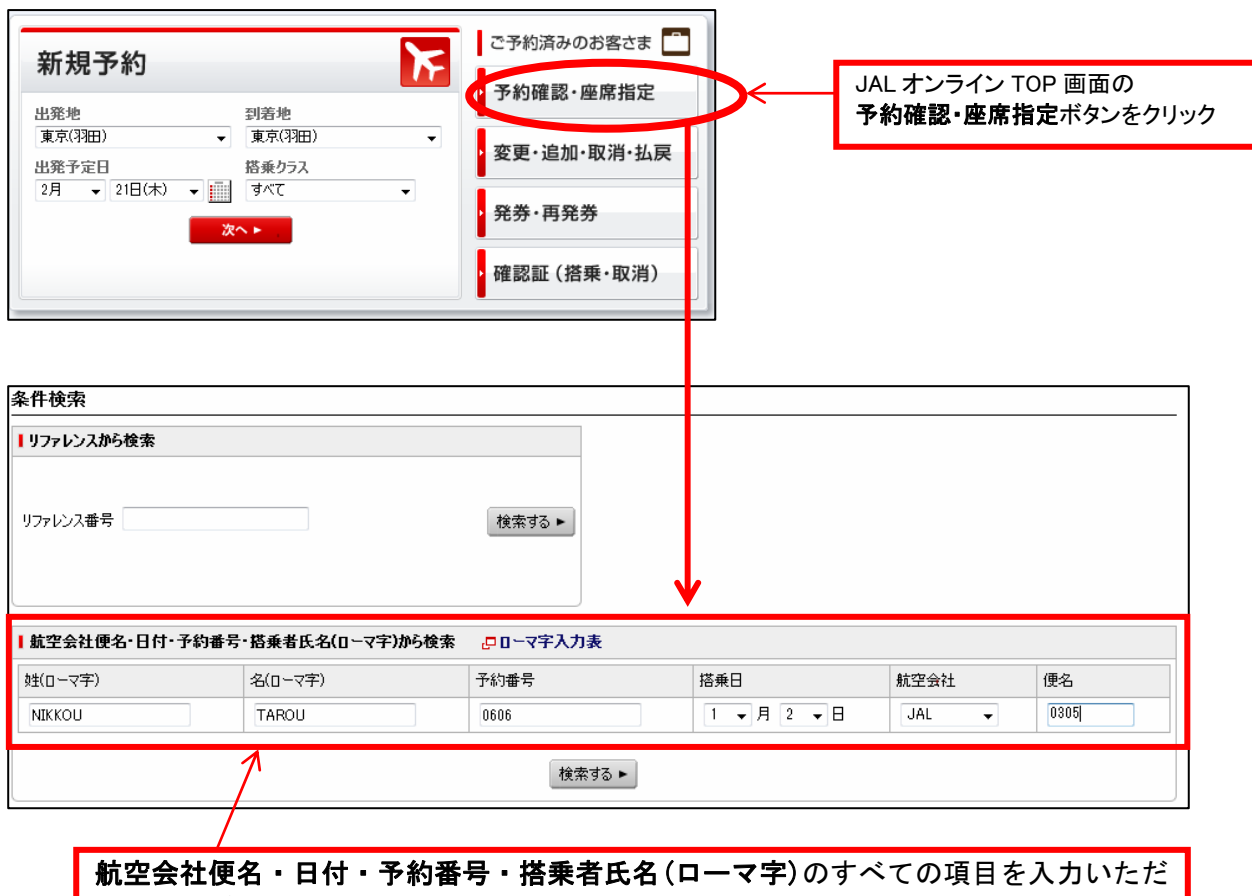

**航空会社便名・日付・予約番号・搭乗者氏名 (ローマ字)**のすべての項目を人力いただ くと検索が可能です。 また、予約センター・JAL ホームページにてご予約いただいた未発券の記録を検索可能 ですので、JAL オンラインに取込んで発券することが可能となりました。

## ▲ 発券可能な法人 ID の確認証出力開始について

発券操作を行った法人 ID と同じ法人 ID にてログインした場合、TOP 画面の「確認証(搭乗・取消)」 のボタンから確認証を出力できます。(発券した法人 ID と別の法人 ID でログインした場合には確 認証を出力できません)搭乗確認証はご搭乗いただいた翌日以降、取消確認証は取消手数料対象運 賃を JAL オンラインにて取消操作をした翌日以降に出力可能です。

(発券権限の無い法人 ID についてはこの機能はご利用いただけません。)

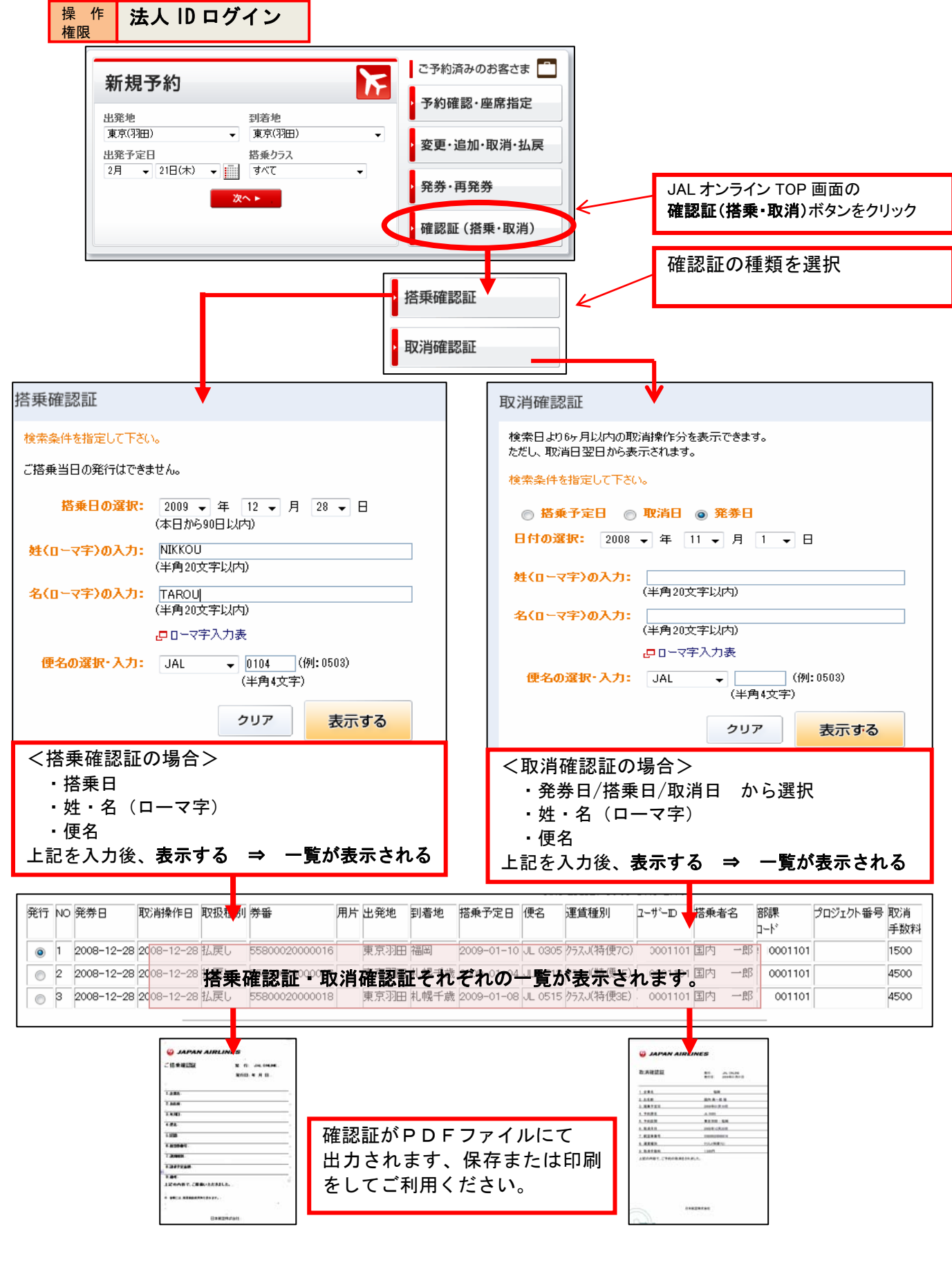